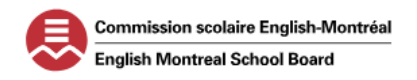

#### AGENT APPLICATION PROCESS WITH THE ENGLISH MONTREAL SCHOOL BOARD

# AGENTS WHO WISH TO BECOME A RECRUITER FOR THE EMSB WILL BE CHARGED A FEE TO PURCHASE THE APPLICATION DOCUMENTS AND TO SUBMIT THEIR APPLICATION ELECTRONICALLY.

| TABLE OF CONTENTS                                                     | PAGE NUMBER |
|-----------------------------------------------------------------------|-------------|
| STEP 1 – CREATING AN SEAO ACCOUNT                                     | 2 - 8       |
| Step 2 – Adding a New Role to Your Profile for Electronic Submissions | 9 - 11      |
| Step 3 – Adding Your Method of Payment Information                    | 12 - 13     |
| STEP 4 – PURCHASING THE QUALIFICATION NOTICE                          | 14 - 17     |
| STEP 5 – Access and Download the Application Documents                | 18 - 20     |
| Step 6 – Test Trial – Submitting Tenders Electronically               | 21-24       |
| STEP 7 – SUBMIT YOUR AGENT APPLICATION ELECTRONICALLY                 | 25-26       |
| Step 7 – Submit Your Agent Application by Mail                        | 27          |

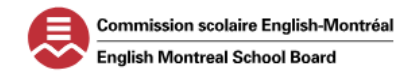

#### AGENT APPLICATION PROCESS WITH THE ENGLISH MONTREAL SCHOOL BOARD

# STEP 1 - CREATING AN SEAO ACCOUNT

- 1. ACCESS THE WEBSITE AT https://seao.gouv.qc.ca/avis-du-jour
- 2. TO SWITCH THE LANGUAGE, EITHER USE GOOGLE TRANSLATE OR CLICK ON "ENGLISH" ON THE TOP RIGHT.
- 3. CLICK ON "SIGN IN".

| uébec 👪 🔤 🗤                                                                                        | èrne électronique d'appel d'offres du gouvernement du Québec<br>                                                                                                    | França                                                                                                    |
|----------------------------------------------------------------------------------------------------|----------------------------------------------------------------------------------------------------|----------------------------------------------------------------------------------------------------|
| Notice of the day                                                                                  |                                                                                                    | Sign in first time Sign in                                                                                      |
| Vous êtes un fourniss<br>transition dans le nou<br>Vous souhaitez affich<br>profils pour compléter | eur et vous vous connectez pour la première fois au nouveau SEAO? Consult<br>veau système ou visionnez le <u>webinaire</u> pour vous guider dans la configurat<br>r et récupérer l'historique associé à votre ancien compte SEAO, <u>consultez la</u><br>l'importation de vos données. | ez <u>la page d'aide</u> pour faciliter votre<br>ion de votre compte.<br><u>I procédure de récupération des</u> |
| Notices of the Day All Categories                                                                  | Notice of the day                                                                                                    | Government<br>Authentication                                                                                    |
| Opening and Award Results                                                                          | Goods                                                                                                    | Service                                                                                                    |
| Contracts by Organization                                                                          | Sub-category         Of the Da           EDP Hardware and Software         1                                                                                                    | Access the SEAO's secured<br>features with your<br>professional account.                                        |
|                                                                                                    | Services Sub-category Of the Da                                                                                                    | First connection?<br>Create your professional<br>account with a professional<br>email address.                  |
|                                                                                                    | Environmental Services 1                                                                                                    | +) Sign in first time<br>+) Sign in                                                                             |

4. CLICK ON "I ACCEPT" TO AGREE TO THE REQUEST FOR PRIVACY POLICY.

| Québec E3 E3 Government Authentication Service                                                                                                    | English<br>Contact us                                                                                                    |
|----------------------------------------------------------------------------------------------------|----------------------------------------------------------------------------------------------------|
| Login Unavailability notice Plase note that maintenance work will prevent identity validation when Government Authentication Service account from Saturday, September 24 until Sanday, September 24, and 242 pp in devoute 1, will sall be occubite                                                                                                    | Create an account Don't have an account? Your Government Authentication Service account will allow you to access several government online services # simply, quickly and securely. Testing a Testing a Testing a Create an account |
| Respect for privacy<br>We use cookies to ensure the proper functioning of our website and to improve your experience. We use<br>profiling cookies to personalize your browsing as well as cookies for statistical purposes .<br>We use a feature that allows us to determine your approximate location (city and country) from your IP<br>address for security purposes. You can review our <u>Privacy Policy</u> .<br>Our <u>Terms of Service</u> : were last updated on june 12, 2024. | French v<br>By clicking <b>I agree</b> , you consent to your location and cookies.<br>By clicking <b>I refuse</b> , you will not be able to access the <u>Government Authentication Service</u> .e.                                 |
|                                                                                                    | For more informations: I refuse I accept                                                                                                    |

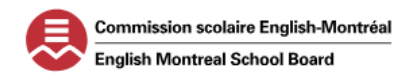

### AGENT APPLICATION PROCESS WITH THE ENGLISH MONTREAL SCHOOL BOARD

5. CLICK ON "CREATE AN ACCOUNT"

| Québec 🔡                                                                                                    | Government Authentication Service                                                                                                    | English<br>Contact us                                                                                                    |
|----------------------------------------------------------------------------------------------------|----------------------------------------------------------------------------------------------------|----------------------------------------------------------------------------------------------------|
| Login<br>Municipal Content of Content of Cont | e work will prevent <b>identity validation</b> when creating a<br>Service account from <b>Saturday, September 7 at 10 pm<br/>at 2:30 pm However , it will still be possible to create<br/>u already have a Government Authentication Service<br/>costs online services as usual</b> | Create an account<br>Your Government Authentication Service account<br>will allow you to access several government online<br>sendes:r simply. quickly and securely.<br>Create an account |
| validating your identity. If yo<br>account, you will be able to a                                                                                                    | u aiready nave a Government Authentication Service<br>access online services as usual                                                                                                    |                                                                                                    |

6. ENTER THE REQUIRED DETAILS TO CREATE YOUR ACCOUNT. TICK ON THE CHECKBOX TO ACCEPT THE TERMS OF USE. ONCE COMPLETED, CLICK ON "FOLLOWING."

| Québec 🖏 🖏 Government Authentication Service                                                       |                                          |
|----------------------------------------------------------------------------------------------------|------------------------------------------|
|                                                                                                    |                                          |
|                                                                                                    |                                          |
|                                                                                                    |                                          |
| Create your account                                                                                |                                          |
|                                                                                                    |                                          |
| Minimum of 5 characters. Only letters and numbers are accepted.                                    |                                          |
|                                                                                                    | <b>User Name</b> = do not add any spaces |
| Email address                                                                                      | Email address = Professional email is    |
|                                                                                                    | recommended                              |
| Password                                                                                           |                                          |
| Minimum 10 characters, no repetitions or sequences.<br>Must not be your username or email address. |                                          |
|                                                                                                    |                                          |
| Acceptable How to create a secure password?                                                        |                                          |
| Confirm password                                                                                   |                                          |
| ······                                                                                             |                                          |
| Const the terms of use of the Gourgement Authentication Service of                                 |                                          |
| Recept the terms of use of the Government Authentication service.                                  |                                          |
|                                                                                                    |                                          |
| $\leftarrow$ Previous Following $\rightarrow$                                                      |                                          |

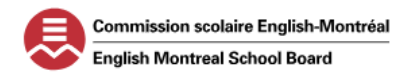

#### AGENT APPLICATION PROCESS WITH THE ENGLISH MONTREAL SCHOOL BOARD

- 7. YOU WILL BE SENT A SECURITY CODE TO YOUR EMAIL ACCOUNT.
  - A. ENTER THE NUMBER IN THE "SECURITY CODE" BOX. CLICK ON "FOLLOWING".
  - B. THE WINDOW CONFIRMING YOUR ACCOUNT CREATION SHOULD APPEAR. CLICK ON "ACCESS THE SERVICE".

| Québec 🖬 🖏 Government Authentication Service                                                                                    |                                                                                                    |
|----------------------------------------------------------------------------------------------------|----------------------------------------------------------------------------------------------------|
|                                                                                                    | Québec E3 E3<br>Government Authentication Service                                                                                             |
|                                                                                                    |                                                                                                    |
| Security code                                                                                                    |                                                                                                    |
| Code sent to the following email address:                                                                                       | Account creation complete                                                                                                    |
| Enter the six (6) digit security code sent to your email address.<br>This code expires in the next 10 minutes.<br>Security code | Your account has been successfully created.<br>You can now use the Government Authentication Service to log in to government online services. |
| To leave Following →                                                                                                    | Access the service $\rightarrow$                                                                                                    |

- Α.
- 8. FROM THE "CHOOSE A USER PROFILE" WINDOW, CLICK ON "ADD A SUPPLIER ORGANIZATION".

| mail:                                                                 |                                                                                                    |
|-----------------------------------------------------------------------|----------------------------------------------------------------------------------------------------|
| Information                                                           | in the same browner. A change of partile leads to the end of sill other percises already in program. |
| it is not possible to use different profiles simultaneously           | n the same browser. A change of profile leads to the end of all other sessions already in progress.  |
|                                                                       |                                                                                                    |
| fournisseur                                                           | donneurOuvrage                                                                                       |
| Accéder aux documents de formation en ligne pour<br>les fournisseurs. | Accéder aux documents de formation en ligne pour<br>les donneurs d'ouvrage.                          |
|                                                                       |                                                                                                    |
| user SEAO profile is associated with the authenticated                | email address.                                                                                       |
| Warning                                                               |                                                                                                    |
| It you can't find your profiles here, try to recover them fro         | im the old SEAO by clicking on the "Recover my profiles" button.                                     |

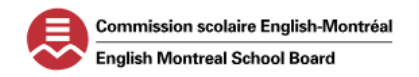

### AGENT APPLICATION PROCESS WITH THE ENGLISH MONTREAL SCHOOL BOARD

9. FROM THE "OFFERED SERVICES" WINDOW, CLICK ON "CHOOSE" UNDER "BASIC SERVICES."

| ÉDEC 🐏 🏟 Système électronique d'appel d'offres du gouve                                                                                                    | ernement du Québec                                                                                                | Q França<br>Contas                                                                                                    |
|----------------------------------------------------------------------------------------------------|----------------------------------------------------------------------------------------------------|----------------------------------------------------------------------------------------------------|
| Notice of the day                                                                                                    |                                                                                                    | 悉 Sign off                                                                                                    |
| Vous êtes un fournisseur et vous vous connectez pour la pren<br>transition dans le nouveau système ou visionnez le <u>webinaire</u><br>Vous souhaitez afficher et récupérer l'historique associé à voi<br>profils pour compléter l'importation de vos données. | nière fois au nouveau SEAO? (<br><sub>2</sub> pour vous guider dans la cor<br>tre ancien compte SEAO, <u>cons</u> | Consultez <u>la page d'aide</u> pour faciliter votre<br>nfiguration de votre compte.<br>sultez la procédure de récupération des |
| Home 🧧 Choose a user profile 🧧 Add an organization - Offered services                                                                                                    |                                                                                                    |                                                                                                    |
| Offered services                                                                                                    |                                                                                                    |                                                                                                    |
| The choice between "Basic Services" and "Subscription Services" affects a                                                                                                    | Il users in the organization.                                                                                     |                                                                                                    |
|                                                                                                    | Basic services                                                                                                    | Subscription services                                                                                                    |
|                                                                                                    | Choose                                                                                                    | Choose                                                                                                    |
| Monthly fee, by user                                                                                                    |                                                                                                    |                                                                                                    |
| <b>"Specialist" User</b><br>Unlimited number                                                                                                    | Free                                                                                                    | \$6.95 each                                                                                                    |
| "Reader" User<br>Unlimited number                                                                                                    | Free                                                                                                    | \$3.00 each                                                                                                    |
| "Accounting" User<br>Unlimited number                                                                                                    | Free                                                                                                    | Free                                                                                                    |
| "Coordinator" User<br>Unlimited number                                                                                                    | Free                                                                                                    | Free                                                                                                    |
| Notices of Quebec's organizations                                                                                                    |                                                                                                    |                                                                                                    |
| Consult notices and preview documents                                                                                                    | $\checkmark$ Included                                                                                             | ✓ Included                                                                                                    |
| Occasional order fees                                                                                                    | \$20.00 additional per order                                                                                      | Regular price for the order, no additional fees                                                                                 |
| All notices                                                                                                    |                                                                                                    |                                                                                                    |
| Alerts according to a personalized tender matching profile ①<br>(Readers and Specialists)                                                                                                    |                                                                                                    | ✓ Included                                                                                                    |
| Choosing to show your organization's identity in the orders list                                                                                                    | ✓ Included                                                                                                    | ✓ Included                                                                                                    |
| Notification in case of addenda 🜖                                                                                                    | ✓ Included                                                                                                    | ✓ Included                                                                                                    |
| Florence in terrology submitted as from                                                                                                    | \$30.00 per tender                                                                                                | \$20.00 per tender                                                                                                    |

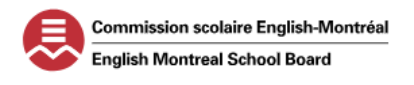

# AGENT APPLICATION PROCESS WITH THE ENGLISH MONTREAL SCHOOL BOARD

**10.** FROM THE "ADD A SUPPLIER ORGANIZATION" WINDOW, ENTER THE DETAILS OF THE ORGANIZATION, USER AND ADDRESS

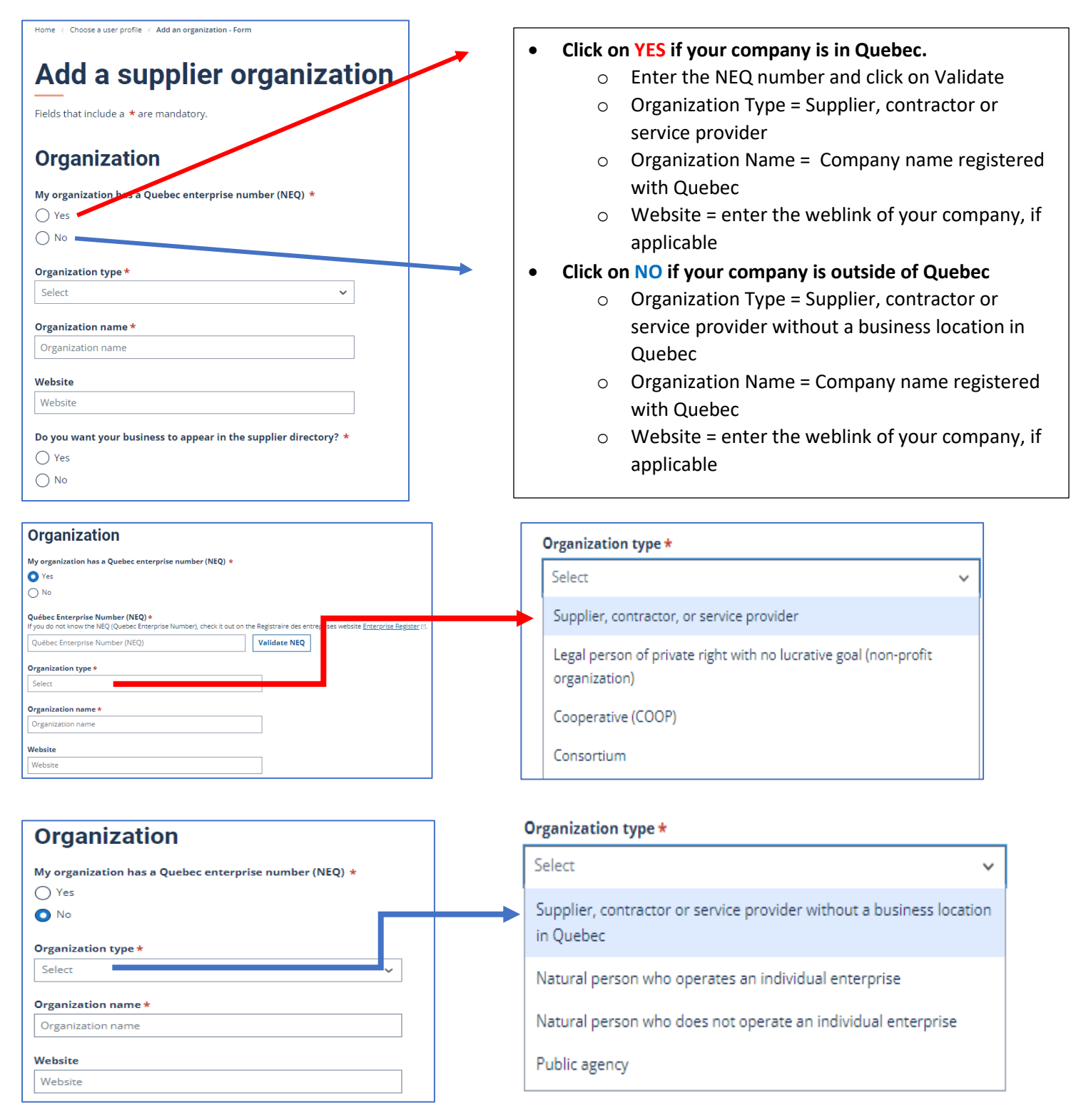

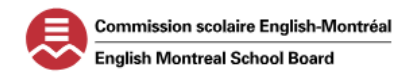

#### AGENT APPLICATION PROCESS WITH THE ENGLISH MONTREAL SCHOOL BOARD

**11.** ONCE YOU HAVE ENTERED ALL MANDATORY FIELDS INDICATED BY \*, CLICK ON "NEXT".

| User                                  | Address                                |
|---------------------------------------|----------------------------------------|
|                                       | Fields that include a * are mandatory. |
| First name *                          | Address Country                        |
| First name                            | Canada                                 |
| Last name *                           | O United States                        |
| Last name                             | 0                                      |
|                                       | Address *                              |
| Title/Function                        | Address                                |
| Title/Function                        | Address, line 2                        |
| Correspondence language *             | Address, line 2                        |
| O French                              | City *                                 |
| O English                             | Select 🗸                               |
|                                       | Province *                             |
| User's phone number * Extension       | Quebec 🗸                               |
| User's phone number         Extension | Country *                              |
| Cell phone                            | Canada 🗸 🗸                             |
| Cell phone                            | Postal code *                          |
| E-mail *                              | Postal code                            |
|                                       | Next                                   |

12. TICK THE CHECKBOX TO CONFIRM YOU HAVE READ AND UNDERSTOOD THE TERMS OF USE AND CLICK ON "ACCEPT THE TERMS".

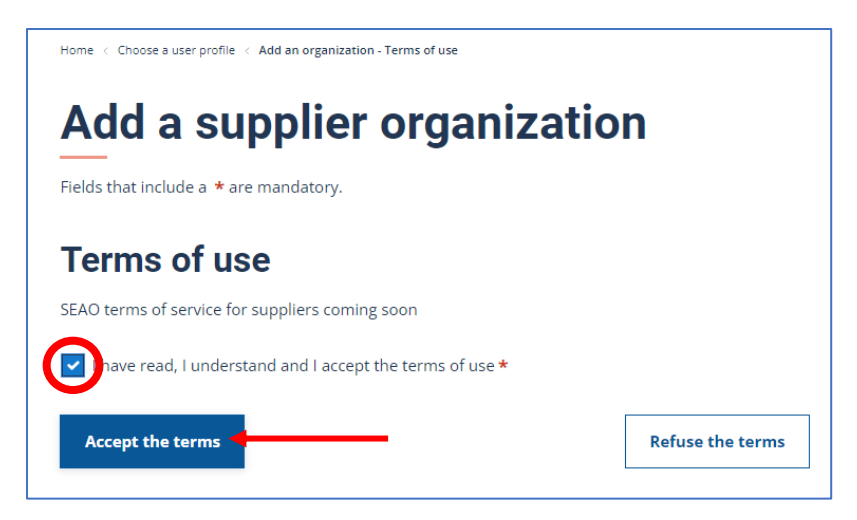

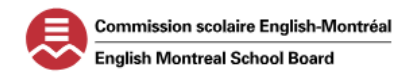

# AGENT APPLICATION PROCESS WITH THE ENGLISH MONTREAL SCHOOL BOARD

**13.** YOUR ACCOUNT HAS BEEN CREATED. CLICK ON "CHOOSE A USER PROFILE."

| )uébec 🔡                                                   | Système électronique d'appel d'offres du gouvernement du Québec                                                                                                    | Q Français<br>Contact Us      |
|------------------------------------------------------------|----------------------------------------------------------------------------------------------------|-------------------------------|
| Notice of the d                                            | ay <u>&amp;</u>                                                                                                    | Sign off                      |
| Vous êtes<br>transition<br>Vous souh<br><u>profils</u> pou | n fournisseur et vous vous connectez pour la première fois au nouveau SEAO? Consultez <u>la page d'aide</u> pour facil<br>fans le nouveau système ou visionnez le <u>vebinaire</u> pour vous guider dans la configuration de votre compte.<br>Aitez afficher et récupérer l'historique associé à votre ancien compte SEAO, <u>consultez la procédure de récupératio</u><br>r compléter l'importation de vos données. | ilter votre<br>I <u>n des</u> |
| Home Choose a use                                          | zation added                                                                                                    |                               |
| Confirmation<br>You are now                                | n of the organization creation<br>subscribed to basic services                                                                                                    |                               |
| Created                                                    | profiles                                                                                                    |                               |
| Trois profils utilisa<br>Comptabilité et Ut                | teurs ont été ajoutés par défaut à l'organisation nouvellement créée. Ces profils portent respectivement les rôles Coor<br>illsateur spécialiste. Ils ont tous été associés à votre adresse courriel et aux informations d'identité saisles.                                                                                                    | rdonnateur,                   |
| Au besoin, les diffi<br>de gérer la liste ut               | irents rôles peuvent être octroyés ou transférés à d'autres utilisateurs. L'utilisateur ayant le rôle Coordonnateur a la re<br>lisateurs SEAO pour son organisation.                                                                                                    | esponsabilité                 |
| Afin de compléter<br>profil utilisateur p                  | votre authentification et accéder à l'ensemble de fonctionnalité du SEAD pour l'organisation concernée, vous devrez c<br>Irmi ceux qui vous ont été octroyés.                                                                                                    | hoisir un:                    |
| Choose a user                                              | profile                                                                                                    |                               |

14. YOUR ACCOUNT IS AUTOMATICALLY SET-UP WITH THREE ROLES: SPECIALIST USER, COORDINATOR AND ACCOUNTING.

| Email:                                                                               |                                                              |                                                      |
|--------------------------------------------------------------------------------------|--------------------------------------------------------------|------------------------------------------------------|
| Information<br>It is not possible to use different profiles simulta                  | aneously in the same browser. A change of profile leads to   | o the end of all other sessions already in progress. |
| fournisseur<br>Accéder aux documents de formation en ligne pour<br>les fournisseurs. | Accéder aux documents de formatio<br>les donneurs d'ouvrage. | n en ligne pour                                      |
| results<br>ort by Organization                                                       | ✓ Number per                                                 | Results 1 to 3                                       |
| Role Last I                                                                          | Name First Name                                              | Organization ↓                                       |
| <u>Specialist user</u>                                                               |                                                              |                                                      |
| Coordinator                                                                          |                                                              |                                                      |

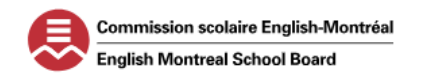

#### AGENT APPLICATION PROCESS WITH THE ENGLISH MONTREAL SCHOOL BOARD

#### **STEP 2 - ADDING A NEW ROLE TO YOUR PROFILE FOR ELECTRONIC SUBMISSIONS**

1. ON THE "CHOOSE A USER PROFILE" WINDOW, CLICK ON "COORDINATOR" ROLE AND IT WILL DIRECT YOU TO "MY SEAO"

| Email:                                                                                                    |                                        |                                                          |                                         |                  |
|----------------------------------------------------------------------------------------------------|----------------------------------------|----------------------------------------------------------|-----------------------------------------|------------------|
| Information<br>It is not possible to use                                                                                                    | e different profiles simultaneously in | n the same browser. A change of profile lea              | ds to the end of all other sessions air | eady in progress |
| fournisseur                                                                                                    | formation en ligne pour                | Accéder aux documents de form<br>les donneurs d'ouvrage. | ation en ligne pour                     |                  |
| les roumisseurs.                                                                                                    |                                        |                                                          |                                         |                  |
| results<br>ort by Organization                                                                                                    |                                        | Number                                                   | per page 10                             | Result           |
| results rt by Organization                                                                                                    | ↓ Jast Name                            | Number                                                   | per page 10<br>Organization ↓           | Result           |
| results results result | ✓ Last Name                            | Number<br>First Name                                     | per page 10<br>Organization 4           | Result           |
| results results tole Specialist user Coordinator                                                                                                    | ↓ ↓                                    | Number<br>First Name                                     | per page 10<br>Organization 4           | Result           |
| results results rolation rolation                                                                                                    | ✓ Last Name                            | Number<br>First Name                                     | per page 10<br>Organization↓            | Results          |

2. FROM THE 'MY SEAO" WINDOW, CLICK ON THE "ORGANIZATION" TAB AT THE TOP.

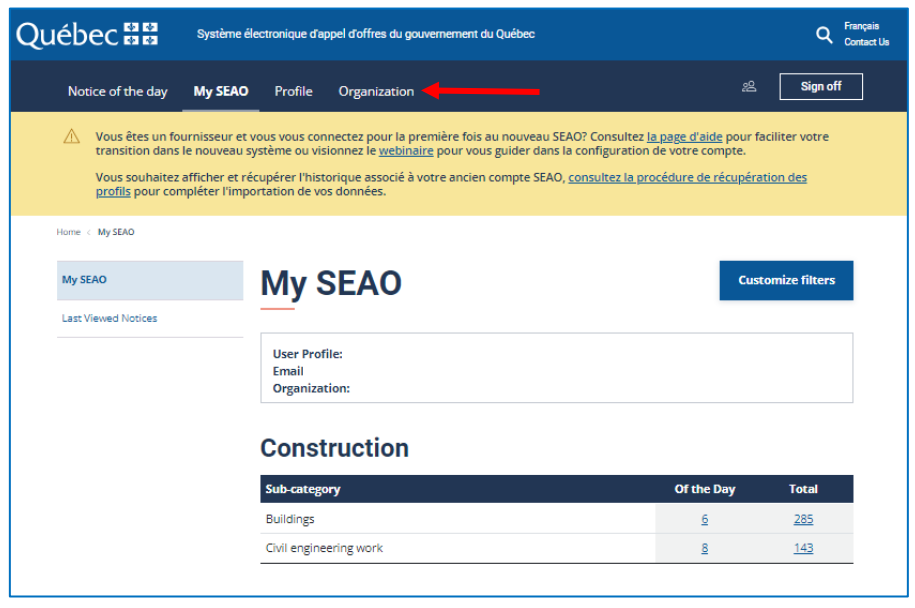

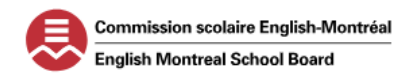

### AGENT APPLICATION PROCESS WITH THE ENGLISH MONTREAL SCHOOL BOARD

3. FROM THE "USERS" WINDOW, CLICK ON "ADD USER".

| Québec 🔡                                               | Système éle                                                                            | ctronique d'appel d'o                                                                  | ffres du gouvernement du Québec                                                                                                    | Q Français<br>Contact Us                                                                            |
|--------------------------------------------------------|----------------------------------------------------------------------------------------|----------------------------------------------------------------------------------------|----------------------------------------------------------------------------------------------------|----------------------------------------------------------------------------------------------------|
| Notice of the da                                       | ay My SEAO                                                                             | Profile <b>Org</b> a                                                                   | inization                                                                                                    | 은 Sign off                                                                                          |
| Vous êtes u transition o<br>Vous souha<br>profils pour | n fournisseur et v<br>lans le nouveau sy<br>itez afficher et réc<br>r compléter l'impo | ous vous connectez<br>stème ou visionnez<br>upérer l'historique<br>rtation de vos donn | pour la première fois au nouveau SEAO? Consultez J<br>le <u>webinaire</u> pour vous guider dans la configuration<br>associé à votre ancien compte SEAO, <u>consultez la pr</u><br>ées. | <u>a page d'aide</u> pour faciliter votre<br>de votre compte.<br><u>océdure de récupération des</u> |
| Home < Organization -                                  | Users                                                                                  |                                                                                        |                                                                                                    |                                                                                                    |
| Users                                                  |                                                                                        | Users                                                                                  |                                                                                                    |                                                                                                    |
|                                                        |                                                                                        | User Profile:<br>Email:<br>Organization:                                               |                                                                                                    |                                                                                                    |
|                                                        |                                                                                        | Add user                                                                               |                                                                                                    |                                                                                                    |
|                                                        |                                                                                        | Filter                                                                                 |                                                                                                    |                                                                                                    |
|                                                        |                                                                                        | Status<br>Active                                                                       | ~                                                                                                    |                                                                                                    |

4. SELECT "ELECTRONIC BID SUBMISSION" AS THE TYPE OF ROLE TO ADD TO YOUR ORGANIZATIONS USER PROFILE.

| Québec 🖬 🖬 Système é                                                                                                    | lectronique d'appel d'offres du gouvernement du Québec Q Fran<br>Com                                                                                                    | sia<br>ct Ua |                           |                               |
|----------------------------------------------------------------------------------------------------|----------------------------------------------------------------------------------------------------|--------------|---------------------------|-------------------------------|
| Notice of the day My SEAO                                                                                                    | Profile Organization 22 Sign off                                                                                                    |              |                           |                               |
| Vous êtes un fournisseur et<br>transition dans le nouveau s<br>Vous souhaitez afficher et ré<br><u>profilis</u> pour compléter l'imp | vous vous connectez pour la première fois au nouveau SEAO? Consultez l <u>a page d'aide</u> pour faciliter votre<br>ystème ou visionnez le <u>webnitaire</u> pour vous guider dans la configuration de votre compte.<br>L'opterr l'historique associé avoire ancien compte SEAO, <u>consultez la procédure de récupération des</u><br>pration de vos données. |              | Role                      |                               |
| Home < Organization - Users < Add user                                                                                               |                                                                                                    |              | Role *                    |                               |
| Users                                                                                                    | Add user                                                                                                    |              | Select                    | ~                             |
|                                                                                                    | User Profile:<br>Email                                                                                                    |              | Accounting                | bles pour les fournisseurs pr |
|                                                                                                    | Organization:<br>Fields that include a * are mandatory.                                                                                                    |              | Coordinator               | nt (si applicable): N/A       |
|                                                                                                    | Role                                                                                                    |              | Reader                    |                               |
|                                                                                                    | Role *                                                                                                    |              | Electronic Bid Submission |                               |
|                                                                                                    | Select<br>Liste descriptive des profils utilisateur disponibles pour les fournisseurs pr<br>Journée des transactions de renouvellement (si applicable): N/A                                                                                                    |              | Specialist user           |                               |

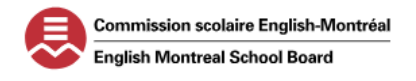

### AGENT APPLICATION PROCESS WITH THE ENGLISH MONTREAL SCHOOL BOARD

5. THE "CONTACT INFORMATION" WINDOW WILL OPEN. ENTER ALL MANDATORY FIELDS AND CLICK ON "SAVE". THE "USERS" WINDOW WILL OPEN AND THE "ELECTRONIC BID SUBMISSION" ROLE WILL BE ADDED TO YOUR ORGANIZATION'S PROFILE.

| Contact information             | Users                                                       |
|---------------------------------|-------------------------------------------------------------|
| First name *                    | User Profile:                                               |
| First name                      | Email:<br>Organization:                                     |
| Last name *                     | Save Completed                                              |
| Last name                       | The information entered or modified was successfully saved. |
| Title/Function                  |                                                             |
| Title/Function                  | Add user                                                    |
| Correspondence language *       | Filter                                                      |
| O French                        | Status                                                      |
| O English                       | Active                                                      |
| User's phone number * Extension | 4 results Results 1 to 4                                    |
| & User's phone number Extension | Sort by Name V Number per page 10 V                         |
| Cell phone                      | Name J Role Contact information Status Action               |
| Cell phone                      | Accounting Phone: Active Save Save                          |
| E-mail *                        | Specialist user Phone: Active Save Save                     |
| E-mail                          | Electronic Bid Submission Phone:<br>Mobile:<br>E-mailti     |
| Save                            | Coordinator Phone: Active Save Save                         |

6. GO BACK TO THE "CHOOSE A USER PROFILE" WINDOW BY CLICKING ON AT THE TOP RIGHT.

| Québec 🔡          | Système électronique d'appel d'offres du gouvernement du Québec | Q Français<br>Contact Us |
|-------------------|-----------------------------------------------------------------|--------------------------|
| Notice of the day | My SEAO Profile <b>Organization</b>                             | 22 Sign off              |

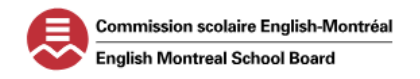

#### AGENT APPLICATION PROCESS WITH THE ENGLISH MONTREAL SCHOOL BOARD

#### **STEP 3- ADDING YOUR PAYMENT INFORMATION**

1. FROM THE "CHOOSE A USER PROFILE" WINDOW, CLICK ON THE "ACCOUNTING" ROLE. IT WILL REDIRECT YOU TO "MY SEAO".

| noose a user profile                                                                                                    |
|----------------------------------------------------------------------------------------------------|
| ail:                                                                                                    |
| Information<br>It is not possible to use different profiles simultaneously in the same browser. A change of profile leads to the end of all other sessions already in progress. |
|                                                                                                    |
|                                                                                                    |

| Role                      | Last Name | First Name | Organization $\downarrow$ |
|---------------------------|-----------|------------|---------------------------|
| Electronic Bid Submission |           |            |                           |
| Specialist user           |           |            |                           |
| Coordinator               |           |            |                           |
| Accounting                |           |            |                           |

- 2. A) FROM THE MY SEAO WINDOW, CLICK ON THE "ORGANIZATION" TAB AT THE TOP OF THE WINDOW
  - B) FROM THE "METHOD OF PAYMENT" WINDOW, CLICK ON "ADD CREDIT CARD"
  - C) FROM THE "INFORMATION" POP-UP, CLICK ON "OK" TO PROCEED TO THE THIRD PARTY PAYMENT SYSTEM.

| QUEDECIM                                 | Systeme electronique d'appei d'offres du gouvernement | t du Québec Q                                                                                                    | Contect Us                                 |
|------------------------------------------|-------------------------------------------------------|----------------------------------------------------------------------------------------------------|--------------------------------------------|
| Notice of the day                        | My SEAO Profile Organization                          | ළු Sign of                                                                                                    | F                                          |
| Methods of pa                            | ayment                                                |                                                                                                    |                                            |
| User Profile:<br>Email:<br>Organization: |                                                       |                                                                                                    |                                            |
| Registered credit cards                  |                                                       |                                                                                                    |                                            |
| Type Number O                            | wner Expiry date Action                               | ron                                                                                                    | - <i>.</i>                                 |
|                                          | 1                                                     | Information                                                                                                    |                                            |
| Payment methods for deferred             | transactions                                          | Pr<br>To be able to enter or update a cre<br>now be directed to a third-party pa                                      | dit card safely, you will<br>yment system. |
| Subscriptions and other monthly bi       | lling services                                        | is v<br>èm Once this step completed, you will<br>redirected to SEAO by clicking on th<br>pér<br>atic<br>this purpose. | be automatically<br>ne icon provided for   |
| Save                                     |                                                       |                                                                                                    | Cancel OK 🗲                                |

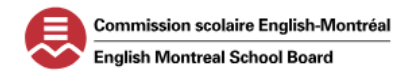

# AGENT APPLICATION PROCESS WITH THE ENGLISH MONTREAL SCHOOL BOARD

ENTER THE DETAILS OF YOUR CREDIT CARD IN THE REQUIRED FIELDS AND CLICK ON "SUBMIT". YOUR CREDIT CARD IS APPROVED IF A "TRANSACTION APPROVED" WINDOW OPENS. YOUR CREDIT CARD INFORMATION WILL BE REGISTERED WHEN YOU RETURN TO YOUR "METHOD OF PAYMENT" WINDOW.

| <u>VISA</u> 🌒 🔚 📴 |                                                                                                    |
|-------------------|----------------------------------------------------------------------------------------------------|
| Cerdholder Neme   |                                                                                                    |
| Cerd Number       |                                                                                                    |
| ммлүү сүү (Э      | C<br>Transaction Approved                                                                            |
| Cancel Submit     | Payment  Amount: 50:00  Transaction Type : Card Verification Authorization Code: Reference Number; : |

| Methods of payment                                                         |                                                                                         |
|----------------------------------------------------------------------------|-----------------------------------------------------------------------------------------|
| User Profile:<br>Email:<br>Organization                                    |                                                                                         |
| Registered credit cards                                                    |                                                                                         |
| Add credit card       Type     Number     Owner     Expiry date     Action |                                                                                         |
|                                                                            |                                                                                         |
| Subscriptions and other monthly billing services                           | Select which credit card to apply to the<br>"Payment Methods for Deferred Transactions" |
| Select V<br>Tenders Submitted Electronically                               |                                                                                         |
| Select Y                                                                   |                                                                                         |
| Save                                                                       |                                                                                         |

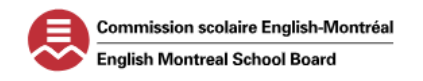

#### AGENT APPLICATION PROCESS WITH THE ENGLISH MONTREAL SCHOOL BOARD

#### **STEP 4- PURCHASING THE QUALIFICATION NOTICE IN SEAO**

1. ON THE "CHOOSE A USER PROFILE" WINDOW, CLICK ON THE "SPECIALIST USER" ROLE.

| Cł             | noose a u                                                                                                    | ser profile |            |                           |  |  |  |
|----------------|----------------------------------------------------------------------------------------------------|-------------|------------|---------------------------|--|--|--|
| Ema            | ail:                                                                                                    |             |            |                           |  |  |  |
| P              | Information It is not possible to use different profiles simultaneously in the same browser. A change of profile leads to the end of all other sessions already in progress. |             |            |                           |  |  |  |
|                |                                                                                                    |             |            |                           |  |  |  |
| tole           |                                                                                                    | Last Name   | First Name | Organization $\downarrow$ |  |  |  |
| <u>ipecial</u> | ist user                                                                                                    |             |            |                           |  |  |  |
| .oordii        | hator                                                                                                    |             |            |                           |  |  |  |

2. FROM THE MY SEAO WINDOW, CLICK ON THE SEARCH ICON (9) ON THE TOP RIGHT.

| Québec 🔡          | Système électronique d'appel d'offres du gouvernement du Québec | Q junçais<br>Inflact Us |
|-------------------|-----------------------------------------------------------------|-------------------------|
| Notice of the day | My SEAO Profile Organization                                    | 🛱 🔏 Sign off            |

3. ENTER THE NOTICE NUMBER IN THE SEARCH BAR AND CLICK ON THE MAGNIFYING GLASS. IF YOU DO NOT KNOW THE NOTICE NUMBER, ENTER "COMMISSION SCOLAIRE ENGLISH-MONTREAL".

| Qué | ébec 🔡                    | Système électronique d'appel d'offres du gouvernement du Québec |  | ۹ | Français<br>Contact Us |
|-----|---------------------------|-----------------------------------------------------------------|--|---|------------------------|
|     | PSXXX-XX or Commission sc | colaire English-Montreal                                        |  | Q | .]                     |
|     | Advanced search           |                                                                 |  |   |                        |

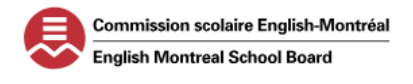

#### AGENT APPLICATION PROCESS WITH THE ENGLISH MONTREAL SCHOOL BOARD

4. THE "SEARCH RESULTS" WINDOW WILL PROVIDE THE MATCHING NOTICE NUMBER OR A LIST OF NOTICES FOR THE EMSB. IDENTIFY THE CORRECT NOTICE AND CLICK ON "ORDER".

| Home < Search results                                                                                                   | lts                                   |            |                                      |                                       |
|----------------------------------------------------------------------------------------------------|---------------------------------------|------------|--------------------------------------|---------------------------------------|
| Filters                                                                                                    | 95 Matching notice(s)                 |            |                                      |                                       |
| Status ^                                                                                                    | 95 results Trier par Publication Date | Number per | page 10                              | Results 1 to 10                       |
| <ul> <li>Awaiting award (7)</li> <li>Contract awarded (67)</li> <li>List available (5)</li> <li>Finished (5)</li> </ul> | Status Notice<br>Published<br>Order   | et :       | Publication ↓<br>2024-09-07<br>00:58 | <b>Closing</b><br>2024-09-26<br>14:00 |
| Notice Type                                                                                                    | Commission Scolaire English-Montreal  |            |                                      |                                       |

- 5. THE "CART" WINDOW WILL OPEN AND THE DETAILS OF THE NOTICE WILL BE DISPLAYED. ENSURE YOU CHANGE THE BELOW DETAILS BEFORE PROCEEDING FOR PAYMENT.
  - A. TRANSMISSION MODE = DOWNLOAD (FOR EACH)
  - **B.** RECEIVE ADDENDA RELATED TO THIS NOTICE = YES
  - C. DISPLAY MY ORGANIZATION'S NAME IN THE LIST OF ORDERS = YES

| Home < Cart                                        |                                  |                                                                                                |                                                          |
|----------------------------------------------------|----------------------------------|------------------------------------------------------------------------------------------------|----------------------------------------------------------|
| Cart                                               |                                  |                                                                                                |                                                          |
| Fields that include a * are ma                     | andatory.                        |                                                                                                |                                                          |
| Information<br>If you wish to continue sh<br>page. | nopping, please make sure to sav | ve the choices you made in your basket using the "Continue shopping" button before leaving the |                                                          |
| Notice Name<br>Notice Numbe                        | er – Commissio                   | n scolaire English-Montreal                                                                    |                                                          |
| Notice Number                                      | r                                |                                                                                                |                                                          |
| Specification / Main docum                         | nent \star                       |                                                                                                |                                                          |
| Language                                           | French                           | Transmission mode                                                                              |                                                          |
| Number of pages                                    | 26 pages                         | Download ~                                                                                     | Receive addenda related to this notice? *                |
| Cost                                               | \$0.78                           |                                                                                                | Ves                                                      |
|                                                    |                                  |                                                                                                |                                                          |
|                                                    |                                  |                                                                                                |                                                          |
| Specification / Main docum                         | nent *                           |                                                                                                | Display my organization's name in the list of orders ? * |
| Language                                           | French                           | Transmission mode                                                                              | o spiny my organization s name in the list of orders : * |
| Dimensions                                         | 8 ½ x 11 in.                     | Download 🗸                                                                                     | Ves C                                                    |
| Number of pages                                    | 14 pages                         |                                                                                                |                                                          |
| Cost                                               | \$0.42                           |                                                                                                |                                                          |
|                                                    |                                  |                                                                                                |                                                          |

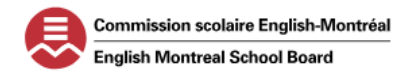

### AGENT APPLICATION PROCESS WITH THE ENGLISH MONTREAL SCHOOL BOARD

6. THE "DOCUMENT COSTS" SECTION WILL AUTO-POPULATE YOUR PROFILE INFORMATION. SPECIFY THE CHOICES IN THE REQUIRED FIELDS. ONCE COMPLETED, CLICK ON "VALIDATE ORDER".

| Document costs:                                                                                      | \$xx.xx *                                                                     |
|----------------------------------------------------------------------------------------------------|-------------------------------------------------------------------------------|
| * Preparation fees, taxes and all other applicable fees will be added in the order validation screer |                                                                               |
| Access items removed from your cart                                                                  |                                                                               |
| Modify the Quick Purchase option's parameters 1.                                                     | Payment Method: Select the credit card you registered                         |
|                                                                                                    | or enter a new payment method.                                                |
| Buyer info                                                                                           | Payment method *                                                              |
| Principal Sector                                                                                     | Select                                                                        |
|                                                                                                    |                                                                               |
|                                                                                                    | e ed                                                                          |
| Buyer's address *                                                                                    |                                                                               |
|                                                                                                    | OTHER PAYMENT METHOD                                                          |
| Delivery address (if applicable) *                                                                   | Credit card                                                                   |
| ×                                                                                                    |                                                                               |
| Payment method * 2.                                                                                  | Choose: None = No notification OR Email = notification                        |
| Credit card                                                                                          | with \$1.00 charge each time                                                  |
| The default values for these parameters can be edited via the Quick Purchase option                  | When the opening results are published or when the notice is awarded <b>*</b> |
|                                                                                                    | None 🗸                                                                        |
| Order number (optional)                                                                              | None                                                                          |
|                                                                                                    | Email (\$1.00 each opportunity)                                               |
| SEAO can send you alerts                                                                             |                                                                               |
| Be notified when events occur on these opportunities: 3.                                             | Choose EMAIL to be notified of any changes to the                             |
| When the opening results are published or when the notice is awarded <b>*</b>                        | notice.                                                                       |
| None                                                                                                 | When an addenda is published *                                                |
| When an addenda is nublished <b>*</b>                                                                | Email (\$1.00 each opportunity) 🗸                                             |
| Email (\$1.00 each opportunity)                                                                      | None                                                                          |
|                                                                                                    | Email (\$1.00 each opportunity)                                               |
| Addenda Transmission Mode                                                                            |                                                                               |
| Preferred addenda transmission mode for PLANS *                                                      |                                                                               |
| O Email                                                                                              | Addenda Transmission Mode = FMAII                                             |
| Courrier Service                                                                                     |                                                                               |
|                                                                                                    |                                                                               |
| Validate order         Continue shopping         Empty Cart                                          |                                                                               |
|                                                                                                    |                                                                               |
| Access items removed from your cart                                                                  |                                                                               |

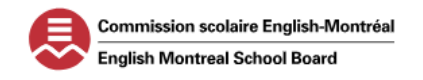

#### AGENT APPLICATION PROCESS WITH THE ENGLISH MONTREAL SCHOOL BOARD

7. ON THE "VALIDATE YOUR ORDER" WINDOW, REVIEW THE DETAILS AND CLICK ON "CONFIRM ORDER" AT THE BOTTOM.

| Validate Your Order                                                                                                    |
|----------------------------------------------------------------------------------------------------|
| Buyer info                                                                                                    |
| Order recipient:<br>Buyer's address:<br>Delivery address (if applicable):<br>Payment method:                                                                                                    |
| Order Information                                                                                                    |
| Order number (optional):                                                                                                    |
| SEAO sends you alerts                                                                                                    |
| $\oslash$ You will receive an alert for these notices when the opening results are published or when the notice is awarded by email $\oslash$ You will receive an alert for these notices when an addenda is published by email |
| Addenda Transmission Mode                                                                                                    |
| ⊘ PLAN addenda will be transmitted by email (                                                                                                    |
| Information     PDF Portfolios must be downloaded and then opened using Adobe Acrobat Reader. Web browser preview features usually do not support PDF Portfolios.                                                               |
|                                                                                                    |
| Notice Name<br>Notice Number – Commission scolaire English-Montreal<br>Notice Number<br>Document number:<br>Language:<br>Dimensions:<br>Number of pages:<br>Transmission mode:<br>Quantity:                                     |
| Cost:                                                                                                    |
|                                                                                                    |
| <ul> <li>The user chose to receive all addenda related to this notice.</li> <li>The user chose to display their organization's identity in the order list.</li> </ul>                                                           |
|                                                                                                    |
| Document costs:<br>Occasional order fees:                                                                                                    |
| Preparation and ordering costs:                                                                                                    |
| Alert fees:                                                                                                    |
| Subtotal:<br>GST:                                                                                                    |
| QST:                                                                                                    |
| Total.                                                                                                    |
|                                                                                                    |

8. IF YOU DID NOT SET-UP YOUR PAYMENT METHODS, YOU WILL BE RE-DIRECTED TO THIRD PARTY PAYMENT SYSTEM TO ENTER YOUR CREDIT CARD DETAILS. ONCE THE PAYMENT IS APPROVED, YOU WILL RECEIVE A CONFIRMATION EMAIL FROM SEAO.

| 📄 🖕 SEAO, me 3 | SEAO - Transaction detail 20048520 Forwarded message From: SEAO <nepasrepondre@mail.seao.gouv.qc.ca> Date: Sun, Sep 8, 2024 at 11:48 A</nepasrepondre@mail.seao.gouv.qc.ca> | Sep 8 |
|----------------|----------------------------------------------------------------------------------------------------|-------|
|                |                                                                                                    |       |

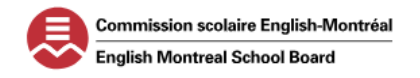

### AGENT APPLICATION PROCESS WITH THE ENGLISH MONTREAL SCHOOL BOARD

STEP 5 – Access and Download the Application Documents from SEAO

1. IN THE "CHOOSE A USER PROFILE" ( <sup>22</sup>) WINDOW, ENSURE YOU ARE IN THE "ROLE VIEW" TAB AND CLICK ON THE "SPECIALIST USER" ROLE. IT WILL OPEN THE WINDOW FOR "MY SEAO."

| Choose a user profi                                                      | le                                    |                                         |                           |                |
|--------------------------------------------------------------------------|---------------------------------------|-----------------------------------------|---------------------------|----------------|
| Email:                                                                   |                                       |                                         |                           |                |
| Organization view Role view                                              |                                       |                                         |                           |                |
| 4 results                                                                |                                       |                                         |                           | Results 1 to 4 |
| Sort by Organization                                                     |                                       | Number per page                         | 10                        | ~              |
|                                                                          |                                       |                                         |                           |                |
| Role                                                                     | Last Name                             | First Name                              | Organization $\downarrow$ |                |
| Electronic Bid Submission                                                |                                       |                                         |                           |                |
| Specialist user                                                          |                                       |                                         |                           |                |
| Coordinator                                                              |                                       |                                         |                           |                |
| Accounting                                                               |                                       |                                         |                           |                |
|                                                                          |                                       |                                         |                           |                |
| Warning<br>If you can't find your profiles here, try to recover them fro | om the old SEAO by clicking or        | n the "Recover my profiles" bu          | tton.                     |                |
|                                                                          |                                       |                                         |                           |                |
| Retrieve my profiles Add a supplier orga                                 | nization                              |                                         |                           |                |
|                                                                          |                                       |                                         |                           |                |
| fournisseur                                                              | donner                                | urOuvrage                               |                           |                |
| Accéder aux documents de formation en ligne pour<br>les fournisseurs.    | Accéder aux docu<br>les donneurs d'ou | ments de formation en ligne p<br>vrage. | our                       |                |

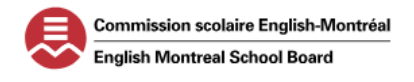

#### AGENT APPLICATION PROCESS WITH THE ENGLISH MONTREAL SCHOOL BOARD

2. FROM THE "MY SEAO" WINDOW, ON THE LEFT SIDE OF THE SCREEN CLICK ON "ORDER HISTORY". A LIST OF YOUR ORDERS WILL APPEAR AT THE BOTTOM. CLICK ON THE "TRANSACTION NUMBER" TO ACCESS THE ORDER DETAILS. IF YOUR LIST OF ORDERS DO NOT APPEAR, USE THE FILTERS TO NARROW DOWN YOUR SEARCH.

| Québec 🖥 🖬 🛛 Systèm                                                                                               | e électronique d'appel d'offres du gouvernement du Québec                                                                                                    | Q Français<br>Contact Us                                                                                                    |
|----------------------------------------------------------------------------------------------------|----------------------------------------------------------------------------------------------------|----------------------------------------------------------------------------------------------------|
| Notice of the day My SEA                                                                                          | O Profile Organization                                                                                                    | 몇 & Sign off                                                                                                    |
| Vous êtes un fournisseur<br>transition dans le nouvea<br>Vous souhaitez afficher e<br>profils pour compléter l'in | et vous vous connectez pour la première fois au nouveau<br>u système ou visionnez le <u>webinaire</u> pour vous guider dar<br>récupérer l'historique associé à votre ancien compte SEA<br>nportation de vos données. | SEAO? Consultez <u>la page d'aide</u> pour faciliter votre<br>Is la configuration de votre compte.<br>NO, <u>consultez la procédure de récupération des</u> |
| Home $\ <\$ My SEAO $\ <\$ Order History                                                                          |                                                                                                    |                                                                                                    |
| My SEAO                                                                                                    | Order history                                                                                                    |                                                                                                    |
| Invitations to tender                                                                                             | Tilana i                                                                                                    |                                                                                                    |
| Unsuccessful submissions                                                                                          | Fliters :                                                                                                    | ~                                                                                                    |
| Performance reviews                                                                                               | Transaction number                                                                                                    | Opportunity reference number                                                                                                    |
| Order history                                                                                                    | Period                                                                                                    |                                                                                                    |
| Last Viewed Notices                                                                                               | From                                                                                                    | To                                                                                                    |
| Notices Removed from your Cart                                                                                    |                                                                                                    | Commandes contenant un addenda publié                                                                                                    |
|                                                                                                    | Ordered by                                                                                                    | depuis le                                                                                                    |
|                                                                                                    | All users Apply filters Reset filters                                                                                                    | yyyy-mm-dd:                                                                                                    |
|                                                                                                    | 1 results                                                                                                    | Results 1 to 1                                                                                                    |
|                                                                                                    | Order by Order date 🗸                                                                                                    | Number per page 10 V                                                                                                    |
|                                                                                                    | Transaction number Opportunity reference                                                                                                    | e number Order date ↓                                                                                                    |
|                                                                                                    | 123456                                                                                                    | 2024-09-08 11:48                                                                                                    |

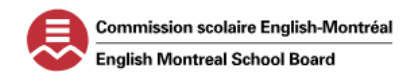

### AGENT APPLICATION PROCESS WITH THE ENGLISH MONTREAL SCHOOL BOARD

3. THE "ORDER" WINDOW WILL OPEN. CLICK ON "DOWNLOAD ALL DOCUMENTS OF THIS NOTICE (.ZIP)"

| My SEAD                        | Order                                                                                                    |                                                            | Print this page        |
|--------------------------------|----------------------------------------------------------------------------------------------------|------------------------------------------------------------|------------------------|
| Invitations to tender          |                                                                                                    |                                                            |                        |
| Unsuccessful submissions       | Order date:<br>Transaction number:                                                                       | 2024-09-08 11:48                                           |                        |
| Performance reviews            | Buyer info                                                                                               |                                                            |                        |
| Order history                  | Order recipient:                                                                                         |                                                            |                        |
| Last Viewed Notices            | Buyer's address:<br>Delivery address (if applicable):                                                    |                                                            |                        |
| Notices Removed from your Cart | Order Information                                                                                        |                                                            |                        |
|                                | Order number (optional):                                                                                 |                                                            |                        |
|                                | SEAO sends you alerts                                                                                    |                                                            |                        |
|                                | No slert will be sent for these notices w                                                                | hen the opening results are published or when              | the notice is          |
|                                | No alerts will be sent for these notices in                                                              | when an addenda is published by email                      |                        |
|                                | Addenda Transmission Mode                                                                                |                                                            |                        |
|                                | O PLAN addenda will be transmitted by er                                                                 | nail (Iparial5@gmail.com)                                  |                        |
|                                | Information     PDF Portfolios must be downloaded and th     features usually do not support PDF Portfol | en opened using Adobe Acrobat Reader. Web browser<br>lios. | preview                |
|                                | Prestations de services de                                                                               | patrouilleurs                                              |                        |
|                                |                                                                                                    | Download all documents                                     | s of this notice (.zjp |
|                                |                                                                                                    | Download th                                                | e document             |
|                                | Specification / Main document                                                                            |                                                            |                        |

4. Access your download folder and extract/open the documents from the zipped file. Save the documents on your desktop or in an accessible folder.

| ← → ✓ ↑ Inis PC → Windows (C:) → Users → Iparial → Downloads |                             |                     |                  |        |  |
|--------------------------------------------------------------|-----------------------------|---------------------|------------------|--------|--|
| 🖈 Quick access                                               | Name                        | Date modified       | Туре             | Size   |  |
| 🔜 Desktop<br>👆 Downloads                                     | Documents_Avis_20017537 (1) | 2024-09-30 11:29 AM | Compressed (zipp | 967 KB |  |

# 5. THE FILE INCLUDES THE FULL AGREEMENT, CLAUSES AND APPLICATION DOCUMENTS. READ AND FILL IN ALL REQUIRED DOCUMENTS IN THE QUALIFICATION NOTICE AND SAVE THE DOCUMENTS IN ONE PDF FILE.

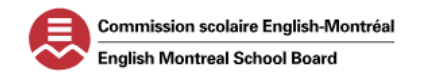

# AGENT APPLICATION PROCESS WITH THE ENGLISH MONTREAL SCHOOL BOARD

AGENTS WHO WISH TO SUBMIT THEIR APPLICATION ELECTRONICALLY TO BECOME A PARTNER WITH THE ENGLISH MONTREAL SCHOOL BOARD WILL BE CHARGED AN ELECTRONIC TRANSMISSION FEE OF \$30.00 PLUS TAXES.

STEP 6- TEST TRIAL- SUBMITTING TENDERS ELECTRONICALLY

BEFORE SUBMITTING YOUR APPLICATION, COMPLETE THE "TEST TRIAL" FOR SUBMITTING A TENDER ELECTRONICALLY. YOU ONLY NEED TO COMPLETE THIS STEP ONCE. ONCE THIS STEP IS COMPLETE, YOU CAN PROCEED TO SUBMIT YOUR APPLICATION THROUGH SEAO.

**1.** TO COMPLETE THE "TEST TRIAL", FOLLOW THE BELOW STEPS:

#### A. ON THE "MY SEAO" WINDOW, CLICK ON THE "ELECTRONIC TENDERS"

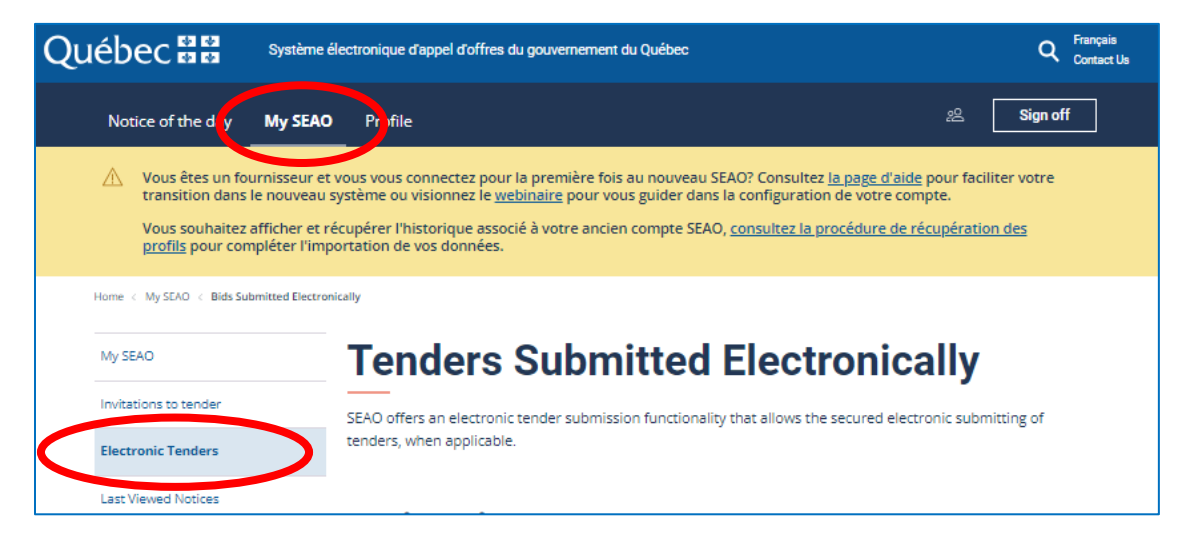

#### B. CHOOSE A PAYMENT METHOD

| Registration                                                                                                    |
|----------------------------------------------------------------------------------------------------|
| In order to use the electronic tendering service, you have to:<br>• Know more about how the service works and what are the applicable rates.                                                        |
| Register and accept the special terms of use.                                                                                                    |
| <ul> <li>Suppliers subscribing to Subscription Services: allow \$20 for each tender transmission.</li> </ul>                                                                                        |
| <ul> <li>Suppliers subscribing to Basic Services: allow \$30 for each tender transmission.</li> </ul>                                                                                               |
| Billing takes place after the notice in question has been closed. As long as the notice is not closed, it is possible to withdraw or retransmit a tender on the same notice, at no additional cost. |
| Choose payment method *                                                                                                    |

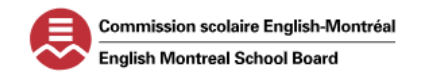

#### AGENT APPLICATION PROCESS WITH THE ENGLISH MONTREAL SCHOOL BOARD

#### C. AT THE BOTTOM OF THE WINDOW, CLICK ON "REGISTER"

# How it Works and Security Only the buyer who published the notice will be able to view the submitted tender, as it will be crypted prior to being sent to SEAO servers. Tenders will only be decrypted when downloaded on the buyer's computer. The tenders and the name of the tenderers will only be available once the deadline for submitting tenders is reached. For security and confidentiality purposes, functionalities linked to electronic tendering are hosted outside the SEAO system. You will be redirected to a secured website for electronic tendering.

#### D. TICK THE CHECKBOX AND CLICK ON "ACCEPT"

| Home < My SEAO < Bids Submitted | Electronically < Terms of Use                        |
|---------------------------------|------------------------------------------------------|
| My SEAO                         | Specific Terms of Use                                |
| Invitations to tender           | STVE terms of service for suppliers coming soon      |
| Electronic Tenders              | have read the specific terms of use and I wish to: * |
| Last Viewed Notices             | Accept Decline                                       |

2. FROM THE "BID SUBMISSION (PRACTICE)" WINDOW, SCROLL TO THE BOTTOM OF THE SCREEN, TICK THE CHECKBOX AND CLICK ON "CONTINUE".

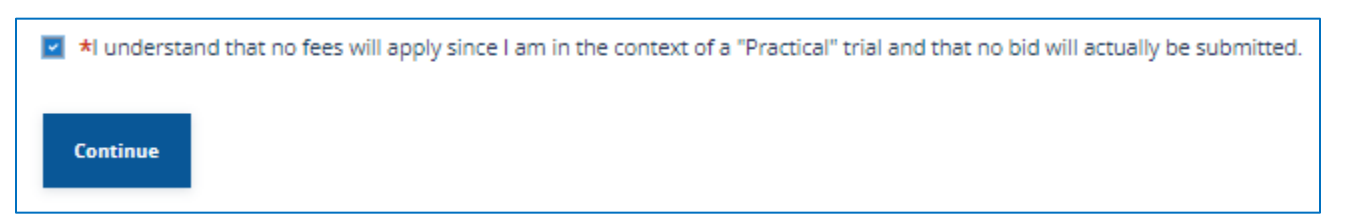

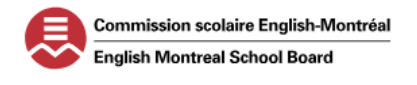

# AGENT APPLICATION PROCESS WITH THE ENGLISH MONTREAL SCHOOL BOARD

3. FROM THE "DECLARATION CONCERNING THE REPRODUCTION OF DOCUMENTS SUBMITTED ELECTRONICALLY" WINDOW, ENTER THE REQUIRED FIELDS.

| Declaration Concerning<br>Electronically                                                                                                    | g the Reproduction of                                                                                                    | f Documents Submitted                                                                                                    |                   |
|----------------------------------------------------------------------------------------------------|----------------------------------------------------------------------------------------------------|----------------------------------------------------------------------------------------------------|-------------------|
| This declaration applies to all the documents incli<br>resulting from digitization (e.g.: documents on pa                                                                                                    | uded in the submission file, whether they are<br>per that have been signed by hand before be                                                                                                    | copies of technological documents, or documents<br>ing digitized)                                                                                                    |                   |
| Notice number in the SEAO                                                                                                    | AO-20240930 / 1234567                                                                                                    |                                                                                                    |                   |
| Are the quality demonstration file and/or pric                                                                                                    | e file scanned documents or do they inclu                                                                                                    | de scanned documents? *                                                                                                    |                   |
| Additional information regarding digit<br>Scanner(s) used (brand, model) *                                                                                                    | ization                                                                                                    | Scanner(s) used (brand, model<br>• Enter your scanner info                                                                                                    | )<br>rmation. Ex. |
| N.B. If you used more than one scanner when p                                                                                                    | preparing your electronic submission, please ;                                                                                                    | Scanjet 50005, XX1234                                                                                                    |                   |
| Scanner(s) used *                                                                                                    | scanner)                                                                                                    | Scanner used = Default                                                                                                    |                   |
| Guarantee of processes regarding the prese<br>O Default (if you haven't made any specific so<br>O Other<br>N.B. If you have made adjustments to your scar<br>adjustments made.                                                                                                    | rvation of integrity*<br>ettings on your scanner(s))<br>nner(s) when preparing your electronic submi                                                                                                    | Guarantee of Processes regard<br>preservation of integrity = Defa                                                                                                    | ing the<br>ault   |
| I, the undersigned, * ENTE I am a person in authority or responsible for<br>authorized to submit this submission in the s The documents submitted have been reprod<br>integrity is ensured; I acknowledge that the reproduced version of<br>The hardware and software used are at least | R YOUR NAME<br>the preservation of the documents submittee<br>SEAO;<br>luced in their entirety. They contain the same<br>of the submission will be considered to have the<br>of standard quality and that I have minimally | ertify that:<br>d. I have reproduced these documents and I am<br>information as the source documents and their<br>he same legal value as the source version;<br>cused the default options to guarantee the best quality |                   |
| <ul> <li>of the reproductions;</li> <li>In the event that the tender file has been dig documents for a three-year period from the</li> </ul>                                                                                                    | itized or includes documents resulting from d<br>date of submission of this tender;                                                                                                    | ligitization, I undertake to keep the originals or source                                                                                                    |                   |
| The information provided in this statement is                                                                                                    | s accurate.                                                                                                    |                                                                                                    |                   |
| vitness whereof, *                                                                                                    | ning the reproduction of documents sent elec<br>ure to this declaration.                                                                                                    | tronically and acknowledge that it has the same legal                                                                                                    |                   |
| Continue Back                                                                                                    | Tick the checkbox and clic                                                                                                    | ck on "Continue"                                                                                                    |                   |

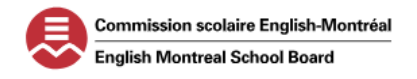

### AGENT APPLICATION PROCESS WITH THE ENGLISH MONTREAL SCHOOL BOARD

4. FROM THE "BID SUBMISSION" WINDOW, CLICK ON "SELECT FILE" AND CHOOSE A PDF FILE FROM YOUR DESKTOP. TICK ON THE CHECKBOX AND CLICK ON "SEND TENDER".

| Bid file*                                                                                                    |
|----------------------------------------------------------------------------------------------------|
| File submission may take several minutes, depending on the file size and hardware used.                                                                                                    |
| Select file                                                                                                    |
| N.B. Only files containing a bid can be submitted via electronic tendering. The other documents (opt-out questionnaire, etc.) must be sent by the means of communication indicated in the invitation to tender.                                                                                                    |
| I understand that it is the tenderer's responsibility to ensure that all documents, appendices, or forms whose signature is required at the time of submission of the tender are included in the electronically submitted bid, and that the required signatures have been affixed to paper documents, appendices, or forms before they are scanned. |
| I understand that a missing or incomplete document, appendix or form may result in the rejection of the electronically submitted bid in accordance with the conditions set out in the tender documents and the applicable regulations.                                                                                                    |
| I acknowledge that it is the tenderer's responsibility to ensure that at the time of bid submission, the documents contained in the submission file are<br>not infected, unintelligible, or otherwise unreadable.                                                                                                    |
| In Nitness whereof, * In Nitness whereof, * In Nitness whereof, * Considered in the available the content of the attached bid and accept its transmission. I understand that once transmitted, the attached bid will be considered in the award of the contract.                                                                                    |
| Send tender Back                                                                                                    |

5. THE "TEST DEPOSIT CONFIRMATION (PRACTICE)" WINDOW WILL OPEN. THIS CONFIRMS YOU SUCCESSFULLY COMPLETED THE TRIAL TEST TO SUBMIT YOUR APPLICATION ELECTRONICALLY.

| T<br>(I | est Deposit Cor<br>Practice)                                                                                                    | nfirmation                                                                             | Print this page                                                            |                                                                                                    |
|---------|----------------------------------------------------------------------------------------------------|----------------------------------------------------------------------------------------|----------------------------------------------------------------------------|----------------------------------------------------------------------------------------------------|
| Ø       | Confirmation<br>It is important to print this page and keep it fo<br>each document you filed.                                                  | your records as it contains the exact date and time of filing, as well as the unique   | identification number for                                                  |                                                                                                    |
|         | Warning<br>Your test is over<br>This was only a test. The client will not receive<br>If you now wish to send a bid to the client, you<br>otice | this submission.<br>must search for the notice and click on the "Submit a Bid" button. | The red box ind<br>TEST. If you wo<br>application, you<br>and click on the | icates your submission was a<br>uld like to send your<br>must search for the notice<br>"Submit a Bid". |
| Nu      | mber                                                                                                    | AO-20240911                                                                            |                                                                            |                                                                                                    |
| Ref     | ference Number                                                                                                    | 1234567                                                                                |                                                                            |                                                                                                    |
| Tit     | le                                                                                                    | Notice for electronic tendering trial (Invalid)                                        |                                                                            |                                                                                                    |
| Fin     | al date for receipt of tenders                                                                                                    | 2024-09-13 No later than 09:58 Quebec Legal Time                                       |                                                                            |                                                                                                    |
| Org     | ganization                                                                                                    | Transmission Test (Invalid)                                                            |                                                                            |                                                                                                    |
| Ade     | dress                                                                                                    | Address for Transmission Test (Invalid)                                                |                                                                            |                                                                                                    |
|         |                                                                                                    |                                                                                        |                                                                            |                                                                                                    |

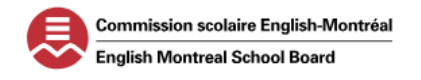

#### AGENT APPLICATION PROCESS WITH THE ENGLISH MONTREAL SCHOOL BOARD

STEP 7- SUBMIT YOUR APPLICATION ELECTRONICALLY THROUGH SEAO

1. LOG INTO YOUR SEAO ACCOUNT. FROM THE "CHOOSE YOUR USER PROFILE" (<sup>22</sup>) WINDOW, SELECT "ELECTRONIC BID SUBMISSION" FROM THE "ROLE VIEW" TAB.

| Email:                                                     |           |                 |                           |        |
|------------------------------------------------------------|-----------|-----------------|---------------------------|--------|
| Organization view Role view                                | )         |                 |                           |        |
| 4 results                                                  |           |                 | R                         | esults |
| Sort by Organization                                       | ~         | Number per page | 10                        |        |
|                                                            |           |                 |                           |        |
|                                                            |           |                 |                           |        |
| Role                                                       | Last Name | First Name      | Organization $\downarrow$ |        |
| Role<br>Electronic Bid Submission                          | Last Name | First Name      | Organization $\downarrow$ |        |
| Role<br>Electronic Bid Submission<br>Specialist user       | Last Name | First Name      | Organization ↓            |        |
| Role Electronic Bid Submission Specialist user Coordinator | Last Name | First Name      | Organization 4            |        |

2. PERFORM A SEARCH OF THE NOTICE NUMBER OR ENTER "COMMISSION SCOLAIRE ENGLISH-MONTREAL" AND CLICK ON THE SEARCH ICON.

| Québec 🔡                              | Système électronique d'appel d'offres du gouvernement du Québec | Q Français<br>Contact Us |
|---------------------------------------|-----------------------------------------------------------------|--------------------------|
| Enter the NOTICE N<br>Advanced search | UMBER or Commission scolaire English-Montreal                   |                          |
| Notice of the day                     | My SEAO Profile                                                 | 必 Sign off               |

3. IN THE SEARCH RESULTS WINDOW, LOCATE THE CORRECT QUALIFICATION NOTICE AND CLICK ON "SUBMIT A TENDER."

| Search results                                                                                    |                              |                      |  |  |
|---------------------------------------------------------------------------------------------------|------------------------------|----------------------|--|--|
| Filters                                                                                           | 95 Matching notice(s)        |                      |  |  |
| Status ^                                                                                          | 95 results                   | Results 1 to 10      |  |  |
| Published (5)                                                                                     | Trier par Publication Date ~ | Number per page 10 ~ |  |  |
| <ul> <li>Cancelled (6)</li> <li>Awaiting award (7)</li> </ul>                                     |                              |                      |  |  |
| Contract awarded (67)                                                                             | Status Notice                | Publication          |  |  |
| List available (5)                                                                                | oolished                     |                      |  |  |
| Finished (5)                                                                                      | Submit a                     |                      |  |  |
| Notice Type 🔷                                                                                     | Commission Scolaire Eng      | nglish-Montreal      |  |  |
| <ul> <li>All</li> <li>Call for Tenders (49)</li> <li>Request for Qualification<br/>(5)</li> </ul> | Published Submit a tender    |                      |  |  |

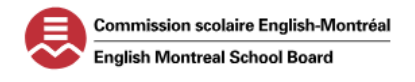

# AGENT APPLICATION PROCESS WITH THE ENGLISH MONTREAL SCHOOL BOARD

- 4. THE SYSTEM WILL REDIRECT YOU TO SUBMIT YOUR APPLICATION ELECTRONICALLY. THE BELOW STEPS ARE THE SAME STEPS FROM THE TRIAL TEST PERFORMED FROM STEP 4- TEST TRIAL.
  - a. FROM THE BID SUBMISSION WINDOW, AT THE BOTTOM OF THE WINDOW, TICK THE CHECKBOX AND CLICK ON "CONTINUE".
  - b. FROM THE "DECLARATION CONCERNING THE REPRODUCTION OF DOCUMENTS SUBMITTED ELECTRONICALLY" WINDOW, FILL IN ALL REQUIRED FIELDS. TICK ON THE CHECKBOX AND CLICK ON "CONTINUE".
  - c. CLICK ON "SELECT" TO UPLOAD YOUR APPLICATION. ENSURE ALL DOCUMENTS HAVE BEEN SCANNED INTO ONE PDF FILE.
    - *i.* CURRICULUM VITAE OR COMPANY PROFILE
    - *ii.* ONE REFERENCE/RECOMMENDATION LETTER DEMONSTRATING RECRUITMENT EXPERIENCE
    - iii. Service Provider Representative Identification Form
    - iv. APPENDIX 1A COMPLETED APPLICATION FORM
    - v. APPENDIX 2 INTEGRITY DECLARATION STATEMENT OF THE TENDERER
    - vi. APPENDIX 3 COMMITMENT OF THE SERVICE PROVIDER
    - vii. ATTESTATION OF REVENUE QUÉBEC, IF YOU HAVE AN ESTABLISHMENT IN QUÉBEC.
    - viii. Appendix 4 Absence of Establishment in Québec, if you do not have an establishment in Québec where the service provider operates permanently
    - ix. APPENDIX 5 CONFIDENTIALITY AGREEMENT
    - x. APPENDIX 7 CERTIFICATE OF DESTRUCTION OF PERSONAL AND CONFIDENTIAL INFORMATION
    - xi. APPENDIX 8 DECLARATION CONCERNING A JUDICIAL RECORD
    - xii. ALL OTHER FORMS AND APPENDICES TO BE COMPLETED
  - d. TICK THE CHECKBOX AND CLICK ON "SEND TENDER". THE "DEPOSITED SUBMISSIONS" WINDOW WILL OPEN AND IT WILL CONFIRM YOU HAVE SUBMITTED YOUR APPLICATION ELECTRONICALLY.

| Closed notice                            | s           |                                         |                                                  |                             |                      |               |
|------------------------------------------|-------------|-----------------------------------------|--------------------------------------------------|-----------------------------|----------------------|---------------|
| Commission Scolaire English-<br>Montreal |             | Time                                    |                                                  |                             |                      | 30070155100   |
|                                          | Published   | 2024-10-04 Before<br>14:00 Quebec Legal | 3 day(s) 23 hour(s) 48<br>minute(s) 28 second(s) | 2024-09-30 14:10:50         |                      | Deposit a new |
| Votice                                   | Status      | Final date for receipt                  | Remaining time                                   | Transaction date and time ↓ | Submission<br>status | Action        |
| Open notices                             | ou may with | fraw and submit agai                    | n without additional d                           | harde                       |                      |               |
| Deposited                                | sub         | missior                                 | าร                                               |                             |                      |               |
| Send tender Bach                         |             |                                         |                                                  |                             |                      |               |
| For data data                            |             |                                         |                                                  |                             |                      |               |

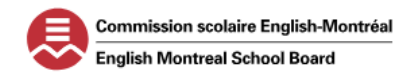

#### AGENT APPLICATION PROCESS WITH THE ENGLISH MONTREAL SCHOOL BOARD

#### STEP 7 – SUBMIT YOUR AGENT APPLICATION BY MAIL

IF YOU HAVE SUBMITTED YOUR APPLICATION ELECTRONICALLY THROUGH SEAO AND RECEIVED A CONFIRMATION, YOU DO NOT NEED TO SEND YOUR DOCUMENTS BY MAIL.

1. IF YOU CHOOSE TO SEND YOUR APPLICATION BY MAIL, SEND ALL REQUIRED DOCUMENTS DULY COMPLETED TO THE ADDRESS BEFORE THE CLOSING DATE.

#### COMMISSION SCOLAIRE ENGLISH MONTREAL ATTN: TINA RUSSO 6000 AVENUE FILEDING MONTREAL, QUEBEC, H3X 1T4

2. YOU MAY ADDRESS ANY QUESTIONS REGARDING THE SEAO PLATFORM BY EMAIL TO THE BELOW CONTACT.

#### COMMISSION SCOLAIRE ENGLISH MONTREAL

To the attention of Ms. Tina Russo TRusso@emsb.qc.ca

YOU HAVE NOW COMPLETED **SEAO** APPLICATION PROCESS FOR THE INTERNATIONAL STUDENT PROGRAM DEPARTMENT WITH THE ENGLISH MONTREAL SCHOOL BOARD. THE RESPONSIBLE WILL REVIEW YOUR APPLICATION AND DOCUMENTS AND WILL BE IN CONTACT FOR NEXT STEPS.